给你的扫描仪在Linux操作系统里安个家(2)PDF转换可能 丢失图片或格式,建议阅读原文

https://www.100test.com/kao\_ti2020/144/2021\_2022\_E7\_BB\_99\_ E4 BD A0 E7 9A 84 E6 c103 144641.htm 第四步:重启并加 载驱动模块。现在你已经成功在望了!在你重启机器之前, 你必须先打开你的扫描仪的电源。因为SCSI驱动程序只在启 动的时候检查第2并行口,如果扫描仪未通电,系统会报告找 不到SANE设备。在你重启后,你还必须把你所编译的模块加 载到内核里。如果你的linux系统是蓝点2.0,要安装一个动态 模块非常容易。实际上,你可以只安装最必要的模块,在运 行时其他依赖模块被调用的时候会被自动的装入。先以root 帐号登录系统,然后根据情况加载驱动模块:如果在第二步 中SCSI驱动被编译到内核里: insmod onscsi; 如果在第二步 中SCSI驱动被编译为动态模块,你必须在使用insmod scsi\_mod(scsi\_mod即任何SCSI设备驱动模块)把它加载进来 。要执行的命令是: insmod ppscsi, 然后才是insmod onscsi。 此时你就可以开始使用你的扫描仪了。但是这样你必须在每 次启动后,都执行这些命令才能使用扫描仪。其实如果你想 一劳永逸,只要把这两行命令加到在系统启动文 件/etc/rc.d/rc.local的最后就行了(必须是root帐号才有权修改 ): insmod ppscsi insmod onscsi第五步:设置扫描仪设备进 入你的SANE的源代码的tools目录,里面有一个名 为find-scanner的命令,运行它:./find-scanner-v。它会找到 你的扫描仪并告诉你它的设备位置(也许你必须使用Shift PageUp把屏幕往上翻页才能看到这些信息)。它的位置通常 是/dev/sg0或/dev/sga,有时候会同时出现两者。 接着键入命

令指明扫描仪设备: In -s /dev/sg0 /dev/scanner。如果让使所 有的帐号都可以使用扫描仪,键入命令:chmod 666 /dev/sga (这里的dev/sg0都是指扫描仪设备的位置)开始享受扫描乐 趣!现在,随时可以打入scanimage或者xscanimage享受扫描乐 趣了! 另外我还推荐使用Xsane, 它类似于xscanimage, 不仅 界面更漂亮,而且它可以作为Gimp的plugin程序,方法是各 帐号的Gimp程序的plugin目录下做一个Xsane的链接就行了 : In usr/bin/xsane ~/.gimp/plug-ins/xsane -s。这里的~表示当前 用户帐号的家目录。 如果系统报告说找不到usr/bin/xsane文件 ,可能是你还没有安装它或者它被存放在其他目录下。你可 以用命令which xsane 查看它的存放位置。 这个扫描仪尽管不 能在Gimp下进行图像预览(但单独运行时是可以的),但工 作得非常出色。它还可以和StarOffice协作得非常好,只要 在StarOffice下选择Acquire Image,你的扫描仪工具就跳出来了 ! 100Test 下载频道开通, 各类考试题目直接下载。详细请访 问 www.100test.com